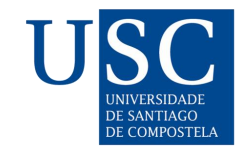

# Primeiros pasos con Microsoft Forms

Guía rápida para a creación de formularios e cuestionarios

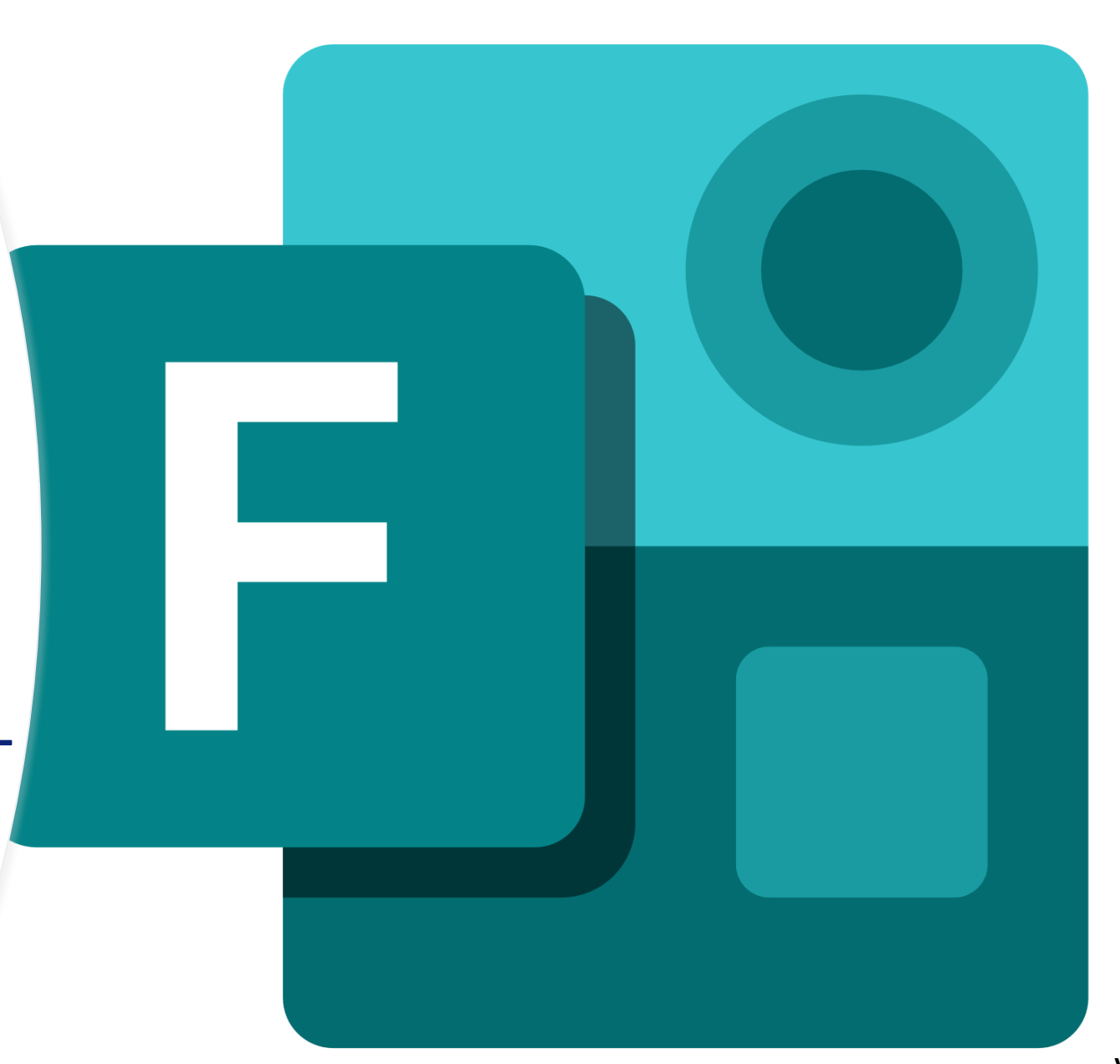

## Proceso xeral para a creación dun cuestionario

- 1. Creación do cuestionario ou formulario.
- 2. Configuración das opción globais.
- 3. Incorporación e configuración das preguntas.
- 4. Previsualización.
- 5. Envío da ligazón de acceso aos participantes.
- 6. Revisión e publicación dos resultados

# Paso 1: Creación do cuestionario

- Acceso ao Office 365: <u>https://nube.usc.gal</u>
- Acceso a Microsoft Forms desde a lista de aplicacións dispoñibles.
- Creación dun Formulario ou Cuestionario segundo as necesidades particulares:
  - Cuestionario: para realizar probas de avaliación.
  - Formulario: para realizar enquisas, sondaxes ou recompilar datos.
- Os cuestionarios e formularios son independentes entre si, cada un almacena as preguntas e respostas correspondentes.

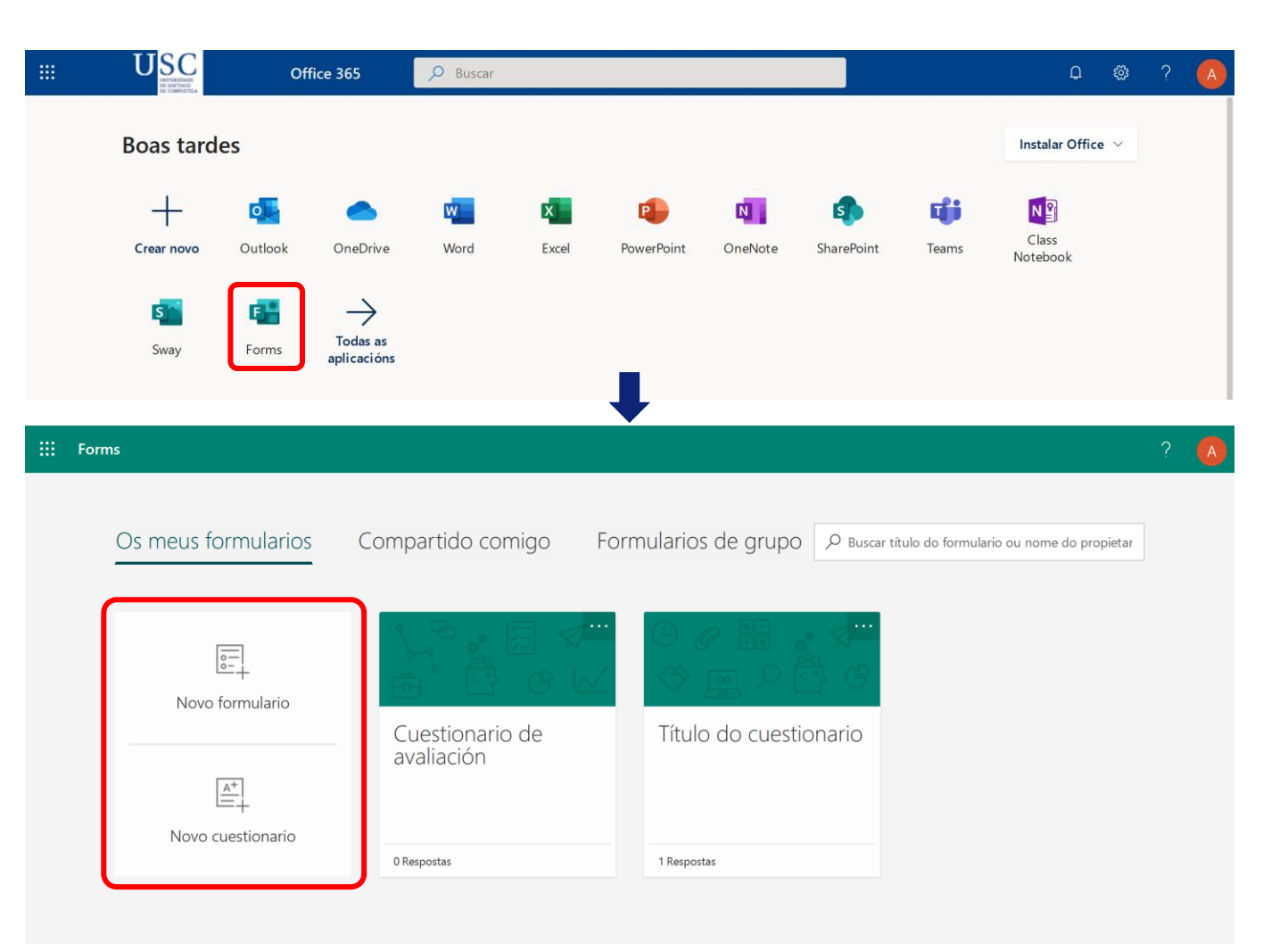

# Paso 2: Configuración das opción globais

| ···· Forms             | Título do cuestionario - Gardado                                                                                                    | ? 🔼                                                                                                    |
|------------------------|----------------------------------------------------------------------------------------------------|----------------------------------------------------------------------------------------------------|
|                        | Vista previa do cuestionario 📫 💿 Previsualización 🛞 Tema 🚺                                                                                                    | Compartir ···· Compartir o                                                                                                    |
| Edición de preguntas 📫 | Preguntas Respostas Revisión de re                                                                                                    | estudantes e<br>acceso á<br>configuración do                                                                                    |
| Incorporación de       | Título do cuestionario                                                                                                    | Título e descripción<br>do cuestionario                                                                                         |
|                        | Image: Sector of the sector of the secto |                                                                                                    |
|                        | Sección                                                                                                    | Nota: o tipo "Sección" permite<br>paxinar as preguntas<br>introducindo <i>saltos de páxina</i><br>(seccións) entre as preguntas |

## Paso 2: Configuración das opción globais

| ···· Forms | Título do cuesti                                                                                           | onario - Gardado                     |                                                                                                    | ? 🔥                                         |                                                                                                    |
|------------|----------------------------------------------------------------------------------------------------|--------------------------------------|----------------------------------------------------------------------------------------------------|---------------------------------------------|----------------------------------------------------------------------------------------------------|
|            |                                                                                                    | <ul> <li>Previsualización</li> </ul> | Tema     Co                                                                                                    | ompartir ····                               | Acceso ás opción adicionais                                                                                                    |
|            | Preguntas                                                                                                  | Resposta                             | Os usuarios verán os resultados<br>correctas inmediatamente desp<br>cuestionario.                                                             | aticamente o                                | Limita o acceso aos resultados ata que se publiquen as respostas                                                                                                    |
|            | Título do cuestionario<br>Esta é unha descrición do cuestionario. Toda a informaci<br>pode incluírse aquí. | ón que os estudantes deban coñecer   | Quen pode cubrir este for<br>O Calquera coa ligazón pode<br>Só persoas da miña organiz<br>responder<br>Gravar nome<br>Unha resposta por perso | rmulario<br>responder<br>zación poden<br>pa | Restrinxe o acceso a usuarios con credenciais USC e permite almacenar o nome e correo dos participantes. É posible limitar o número de intentos dispoñibles                                           |
|            | + Engadir novo                                                                                             |                                      | Opcións para respostas  Aceptar respostas  Data inicial Data final  Ordenar preguntas aleatori Personalizar mensaxe de ac                     | amente<br>aradecemento                      | <ul> <li>Permite configurar se o cuestionario acepta ou non restas e a franxa horaria en que estará aberto</li> <li>Permite barallar as preguntas, que se presentarán nunha orde diferente</li> </ul> |
|            |                                                                                                    |                                      | Notificación <ul> <li>Enviar correo electrónico de os que responden</li> <li>Obter notificacións de correcedada resposta</li> </ul>           | e confirmación para<br>eo electrónico de    | <ul> <li>para cada participante</li> <li>Permite habilitar notificación por<br/>correo para os estudantes e/ou<br/>docentes cada vez que se complete o<br/>cuestionario</li> </ul>                    |

# Paso 3: Incorporación e configuración das preguntas

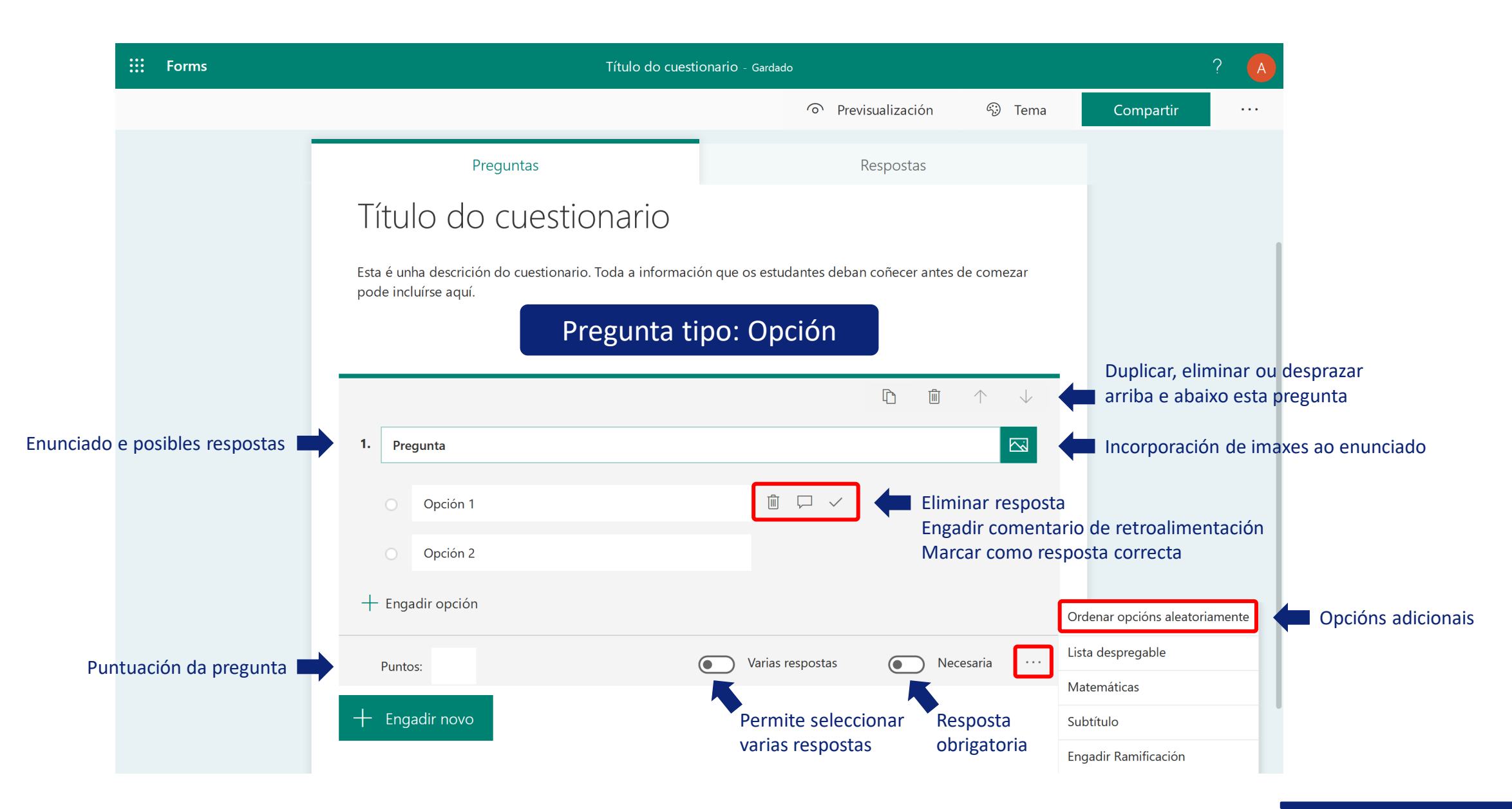

# Paso 3: Incorporación e configuración das preguntas

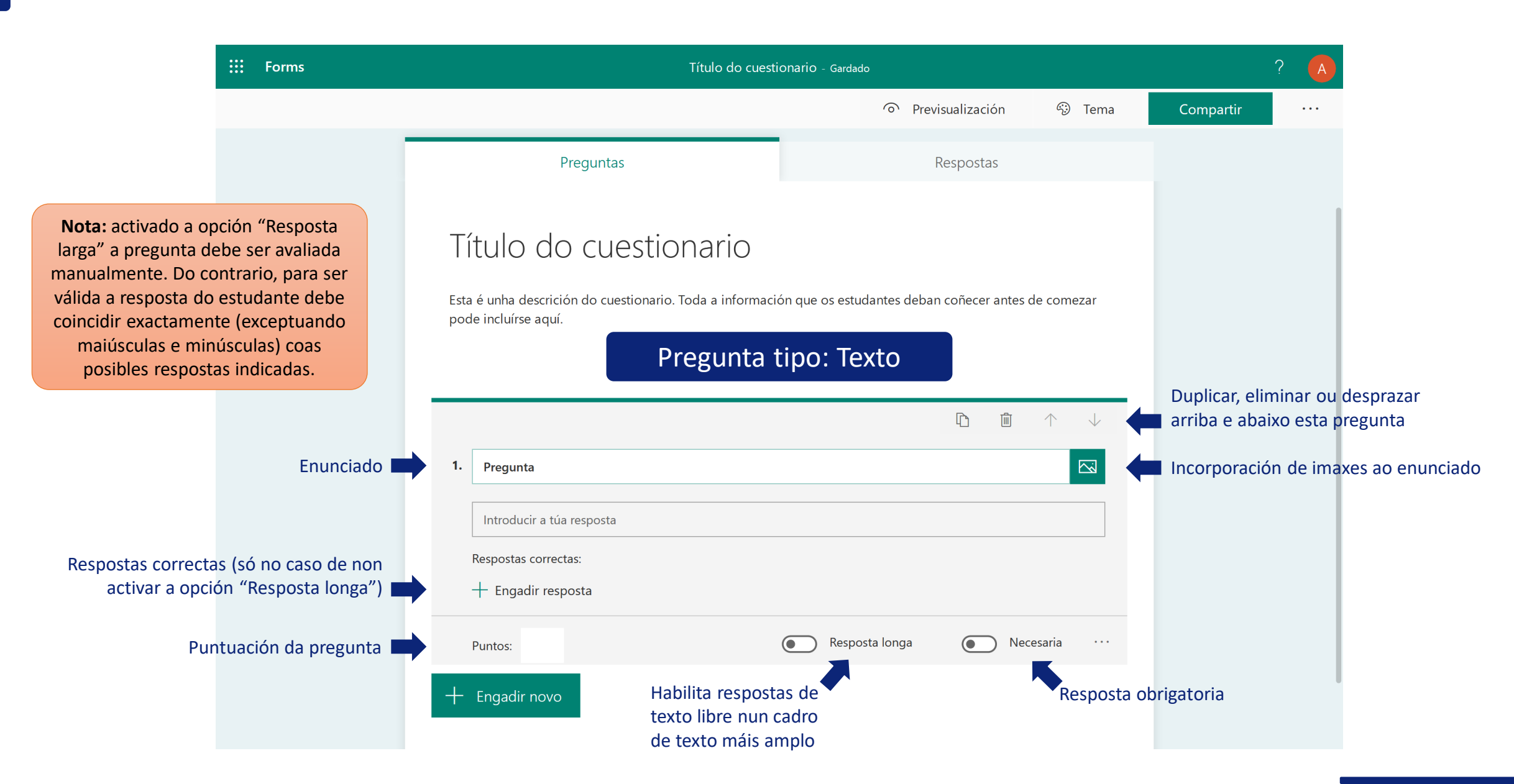

# Paso 3: Incorporación e configuración das preguntas

| <b>:::</b> Forms                                                                                                    | Título do cuesti                                        | ? 🔥                                     |                                   |                                                              |  |  |
|----------------------------------------------------------------------------------------------------|---------------------------------------------------------|-----------------------------------------|-----------------------------------|--------------------------------------------------------------|--|--|
|                                                                                                    |                                                         | <ul> <li>Previsualización</li> </ul>    | 🟵 Tema                            | Compartir                                                    |  |  |
| Nota: este tipo de pregunta<br>unicamente está dispoñible se o<br>cuestionario se configura de forma<br>que "só as persoas da miña<br>organización poden responder".<br>Ver Paso 2 para máis detalles. | Preguntas<br>Título do cuestionario                     | Respostas                               |                                   |                                                              |  |  |
| Iota: ademais de poder consultarse<br>na lapela "Respostas", os arquivos<br>almacenaranse no OneDrive do<br>creador do cuestionario, no cartafol<br>"Ficheiros > Aplicaciones ><br>Microsoft Forms"    |                                                         |                                         |                                   | Duplicar, eliminar ou despra<br>arriba e abaixo esta pregunt |  |  |
| Enunciado                                                                                                    | <ul> <li>Pregunta</li> <li>↑ Cargar ficheiro</li> </ul> |                                         |                                   | Incorporación de<br>imaxes ao enunciado                      |  |  |
| Número máximo de arquivos<br>que se poden incorporar                                                                                                    | Límite de número de ficheiros: 1 🗸 🗸                    | Límite de tamaño de ficheiro único: 10M | в 🗸 🔶                             | Tamaño máximo de cada fich                                   |  |  |
| Puntuación da pregunta 💻                                                                                                    | Puntos:<br>+ Engadir novo                               |                                         | ecesaria<br>esposta<br>prigatoria |                                                              |  |  |

#### Paso 4: Previsualización

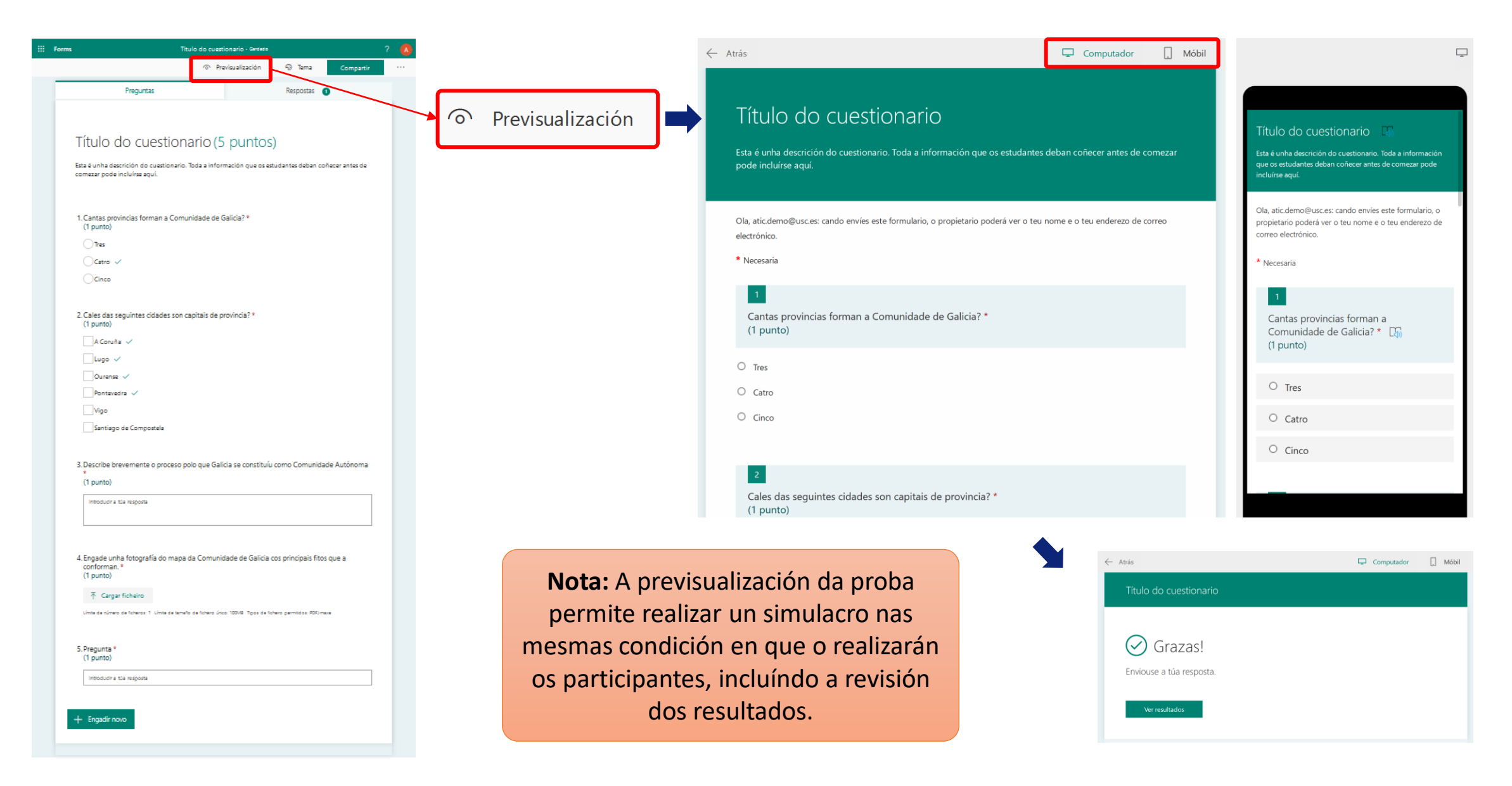

## Paso 5: Envío da ligazón de acceso aos participantes

| ::: Forms | Título do cuesti                                                                                     | onario - Gardado                   | _                         | ?                      | A                                                       |                                                                                                    |
|-----------|----------------------------------------------------------------------------------------------------|------------------------------------|---------------------------|------------------------|---------------------------------------------------------|----------------------------------------------------------------------------------------------------|
|           |                                                                                                    | Previsualizacio                    | ón 🏵 Tema                 | Compartir              | ••••                                                    | Acceso ás opción para compartir                                                                                                    |
|           | Preguntas                                                                                            | Resposta                           | Enviar e recompilar       | respostas              |                                                         |                                                                                                    |
|           |                                                                                                    |                                    | Só persoas da miña organi | zación poden responder | ~                                                       | Limita o acceso unicamente a usuarios con credenciais da USC                                                                                                    |
|           | Título do cuestionario                                                                               |                                    | https://forms.office.con  | n/Pages/Respon Copia   | Xera unha ligazón de acceso cuestionario para compartir | Xera unha ligazón de acceso ao cuestionario para compartir cos                                                                                                   |
|           | Esta é unha descrición do cuestionario. Toda a información que os estudantes de pode incluírse aquí. | ón que os estudantes deban coñecer | ⊘ 册 >                     |                        |                                                         | participantes, que se enviará por<br>correo electrónico, a través do<br>Campus Virtual ou outras canles de<br>comunicación.                                      |
|           |                                                                                                    |                                    | Compartir como m          | odelo                  |                                                         |                                                                                                    |
|           | T Engadir novo                                                                                       |                                    | + Obter unha ligazo       | ón para duplicar       |                                                         |                                                                                                    |
|           |                                                                                                    |                                    | Compartir para col        | aborar                 |                                                         |                                                                                                    |
|           |                                                                                                    |                                    | + Obter unha ligazo       | ón para ver e editar   | ļ                                                       | Permite obter una ligazón de acceso<br>con permisos de edición, por exemplo<br>para compartir o cuestionario con<br>outro docente e crealo de forma<br>conxunta. |
|           |                                                                                                    |                                    |                           |                        |                                                         |                                                                                                    |

## Paso 6: Revisión e publicación dos resultados

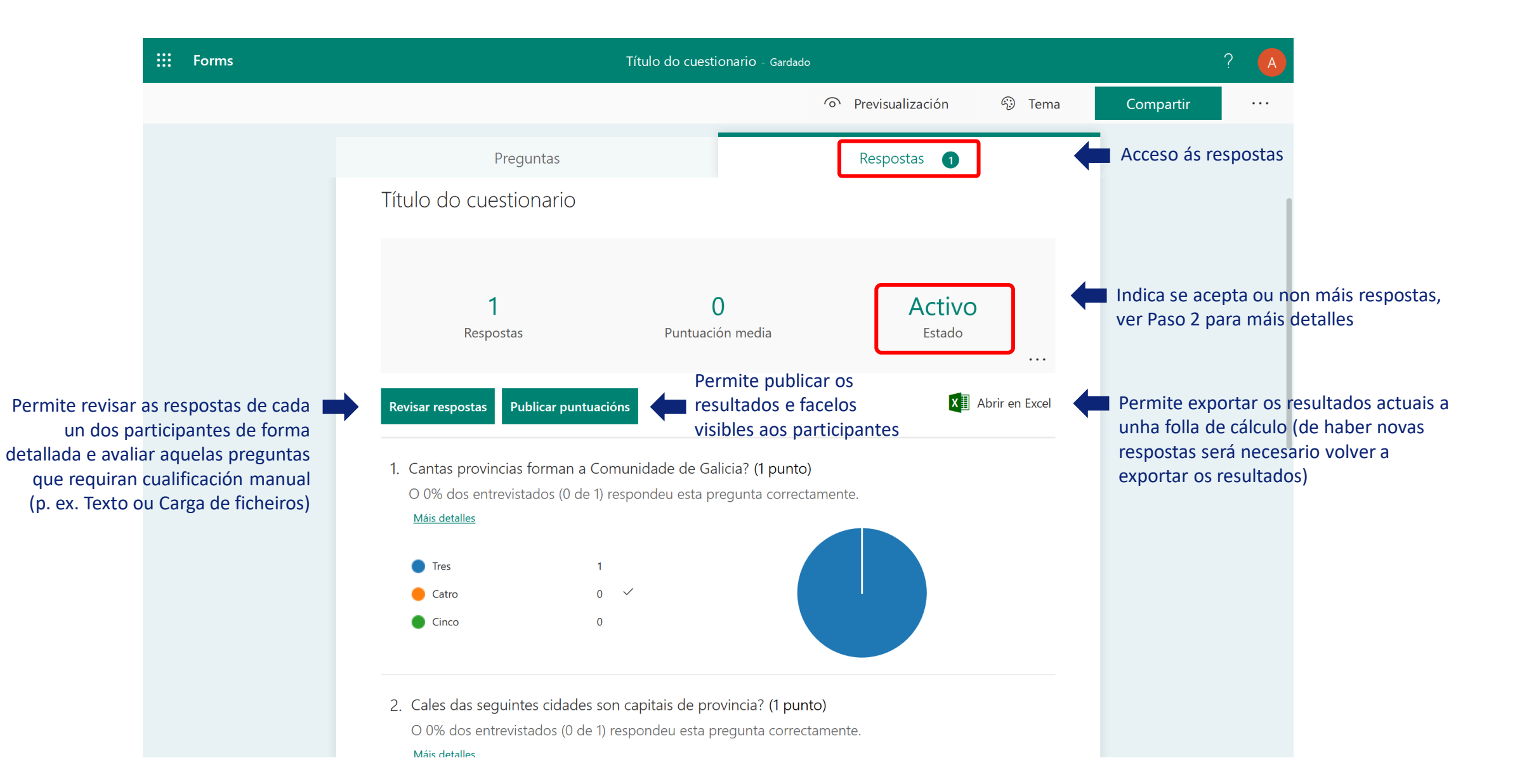

## Paso 6: Revisión e publicación dos resultados

| <                                                                                                    | - Atrás                                                                      | uinte                                                                                                    |
|----------------------------------------------------------------------------------------------------|------------------------------------------------------------------------------|----------------------------------------------------------------------------------------------------|
| Alterna entre as vistas de revisión dos<br>resultados dun participante concreto ou<br>as respostas de todos os participantes<br>para unha pregunta concreta | Revisión: Título do cuestionario<br>Xente Preguntas                          |                                                                                                    |
| Permite navegar adiante/atrás nos participantes ou preguntas                                                                                                | atic.demo@usc.es Tempo para completalo: 01:02 Puntos: 0/4                    | Información xeral para o participante seleccionado                                                                                                    |
|                                                                                                    | 1. Cantas provincias forman a Comunidade de Galicia?                         | Espazo para incluír comentarios que serán visibles para o participante seleccionado e puntuación acadada, que se pode modificar manualmente para todas as respostas |
|                                                                                                    | 2. Cales das seguintes cidades son capitais de provincia?                    | <b>Nota:</b> No caso de preguntas como<br>os tipos Texto ou Carga de ficheiros<br>requirirase avaliación manual.                                                    |
|                                                                                                    | ✓ Lugo     ✓       Ourense     ✓                                             |                                                                                                    |
|                                                                                                    | <ul> <li>Pontevedra</li> <li>Vigo</li> <li>Santiago de Compostela</li> </ul> |                                                                                                    |

## Paso 6: Revisión e publicación dos resultados

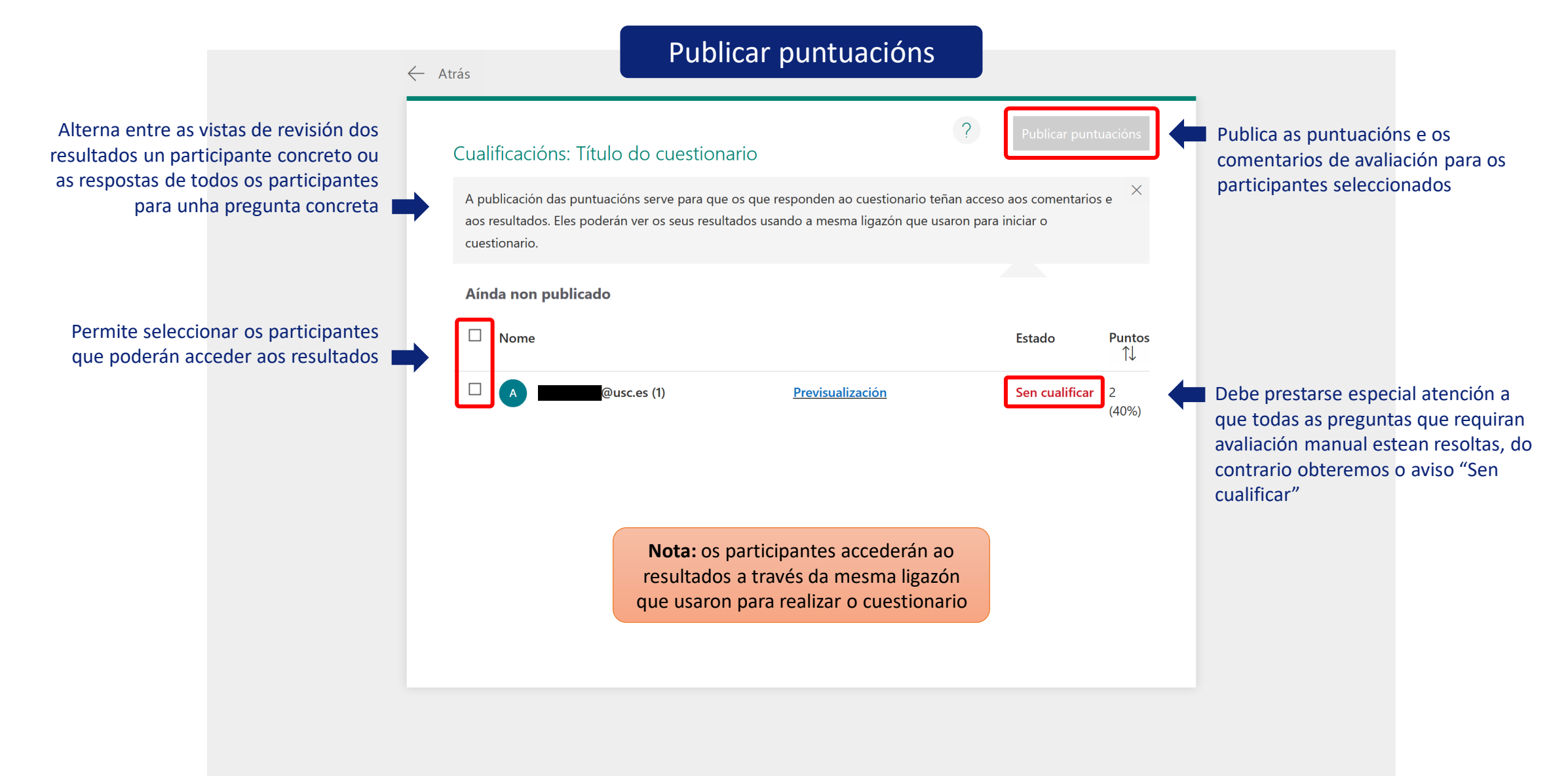

#### Aspectos importantes

- É importante verificar que a configuración global do cuestionario ten habilitadas as datas de inicio e peche e que este acepta respostas.
- Os participantes deberán enviar expresamente o cuestionario antes da data e hora límite. Do contrario as repostas non serán recibidas.
- O progreso do cuestionario non se almacena. Se a conexión se interrompe indefinidamente ou se produce un erro que obrigue a reiniciar o navegador ou o ordenador, as respostas introducidas perderanse.
- Se o cuestionario non está configurado para amosar automaticamente os resultados debe recordarse facelos públicos para os participantes. Usarán a mesma ligazón de acceso empregada para realizar o cuestionario.
- O sistema non ofrece solucións a cuestións críticas como a verificación da identidade do estudante, que este poida acceder a material externo (teléfonos, ordenadores, Internet, etc.) ou que contacte con outras persoas mentre realiza o cuestionario.

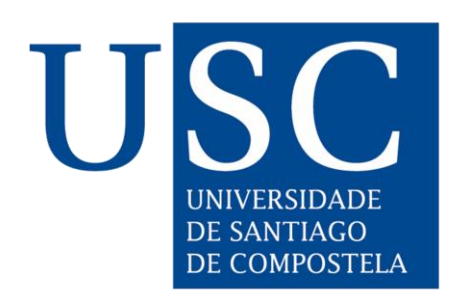

#### Centro de Tecnoloxías para a Aprendizaxe

Universidade de Santiago de Compostela

http://

CC-BY-NC-ND